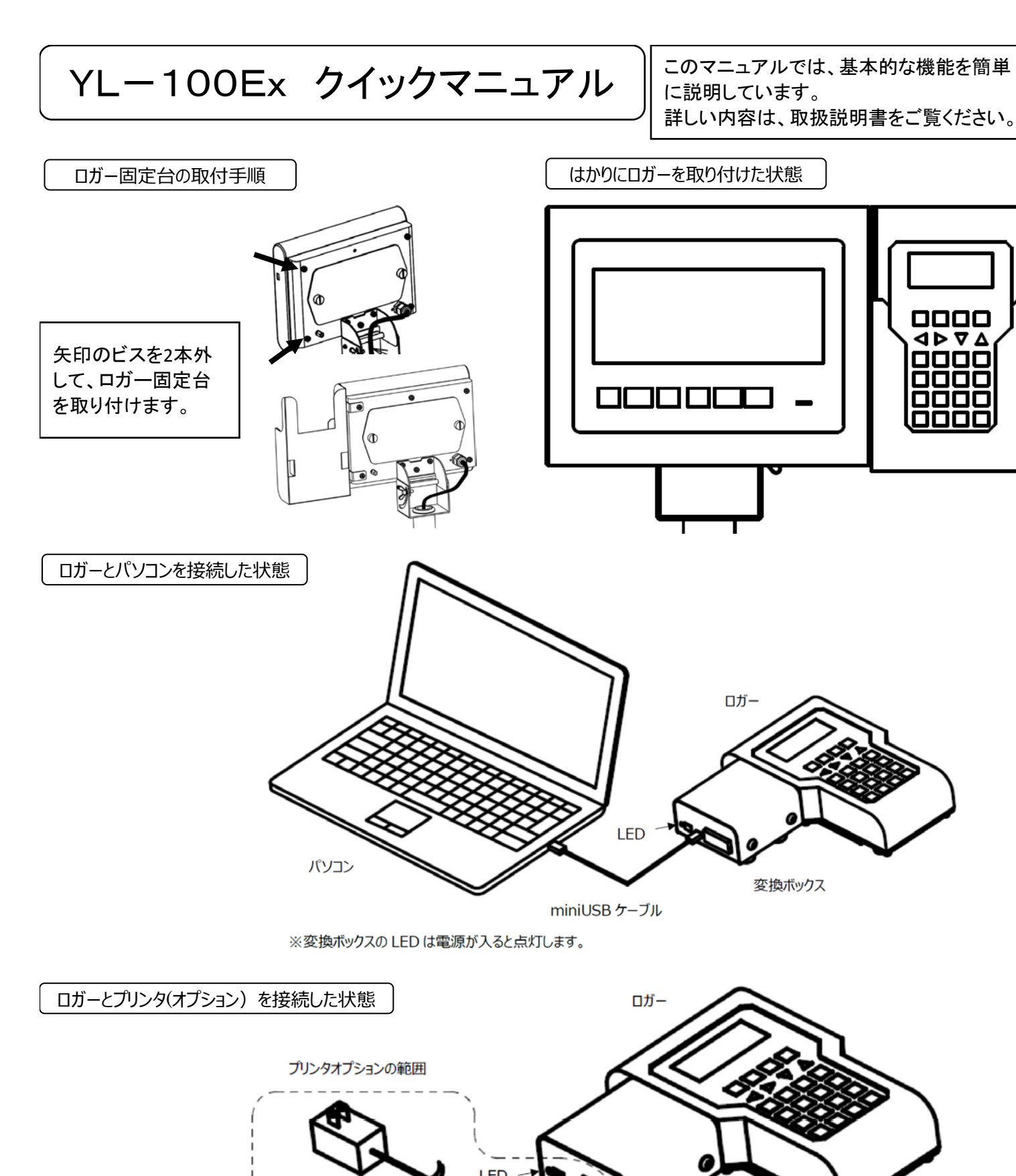

| ボタン                         | 機能                                                                                       | ボタン                | 機能                                                                                                   |
|-----------------------------|------------------------------------------------------------------------------------------|--------------------|----------------------------------------------------------------------------------------------------|
| ٩                           | <b>電源ON/OFFキー</b><br>電源が入っていないときに押すと電源がオンします。<br>電源をオフするときは、表示が消えるまで押します。<br>ホーム画面に戻ります。 | 1 ·•<br>7          | <b>数/英/カナキー</b><br>【数字:1】<br>【英文字:.@-/:_1】<br>【カタカナ:アイウェオァィゥェォ1】                                     |
|                             | 設定キー<br> 接続するはかりの仕様、時刻など各種設定にする<br> ときに使用します。<br> 日積発得キー                                 | 2 ABC 7            | 数/英/カナキー<br>【数字:2】<br>【英文字:ABCabc2】                                                                  |
| •>)                         | <u> </u>                                                                                 | 3 <sup>DEF</sup>   | 【ガタガブ:ボキャックコン】<br>数/英/カナキー<br>【数字:3】                                                                 |
| (•́)                        | <u> </u>                                                                                 |                    | 【英文子:DEFdef3】<br>【カタカナ:サシスセソ3】<br>数/英/カナキー                                                           |
| 英/数<br>/カナ                  | 英/数/ガナ切音キー<br> 文字入力時に、英文字/数字/カタカナを切替ます。                                                  |                    | L 数子:4】<br>【英文字:G H I g h i 4】<br>【カタカナ:タチツテトッ4】                                                     |
| $\left[ \mathbf{r} \right]$ | 戻るキー<br> 一つ前の画面に戻りたいときに使用します。                                                            | 5 <sup>JKL</sup> 7 | 数/ <i>奥/フテキー</i><br>【数字:5】<br>【英文字:JKLjk 5】<br>【カクカナ:ナニュウノ5】                                         |
| Ουτ                         | ーロフィー<br>データ出力を行うときに使用します。                                                               | 6 <sup>mno</sup>   | 【ガダガガ:) = × * / 5】<br>数/英/カナキー<br>【数字:6】                                                             |
| ENT                         | 入力が確定したときに使用します。                                                                         |                    | 【英文子:MNOmnoo】<br>【カタカナ:ハヒフへ末6】<br>数/英/カナキー                                                           |
| ⊐-ř                         | コート/ 左移動キー<br>ホーム画面では、コード入力をするときに使用します。<br>他の画面では、カーソルを左に移動させたいときに                       |                    | 【                                                                                                    |
| ۱۳۵                         | レー<br>ロット/右移動キー<br>ホーム画面では、ロット入力をするときに使用します。<br>他の画面では、カーソルを右に移動させたいときに                  | 8 <sup>TUV</sup> * | 数/ 英/ ガノ ギー<br>【数字:8】<br>【英文字:TUVtuv8】<br>【カタカナ:ヤュヨャュョ8】                                             |
|                             | 使用します。<br><b>下移動キー</b><br>ホーム画面では、受信した計量データの履歴を見る                                        | 9 <sup>wxyz</sup>  | <b>数/英/カナキー</b><br>【数字:9】<br>【英文字:WXYZwxyz9】                                                         |
|                             | ときに使用します。<br>カーソルを下に移動させたいときに使用します。<br>上移動キー                                             |                    | 【カタカナ: - 1 リルレロ9】<br><b>数/英/カナキー</b><br>【数字: 小数点】                                                    |
|                             | ホーム画面では、受信した計量テータの腹歴を見る<br>ときに使用します。<br>カーソルを上に移動させたいときに使用します。                           | • 記号               | 【英文字: スヘ ース ! ゙ # \$ % & ` ( ) * + / : ; < = > ?<br>@[¥]^_{ }】<br>【カタカナ: <sup>**</sup> - スペース 、。「」・】 |
|                             |                                                                                          | 0 ,                | <b>致/ 英/カナキー</b><br>【数字:0】<br>【英文字:0】<br>【カタカナ:5 川川レ-0】                                              |
|                             |                                                                                          | C                  | クリアキー<br>数値入力時は、Oにクリアします。文字入力時は1文字<br>削除します。                                                         |

パソコンとの接続

下記のホームページからパソコンと通信するのに必要なソフトをダウンロードしてください。

http://www.yamato-scale.co.jp/products/detail/id:314

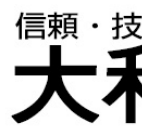

※変換ボックスの LED は電源が入ると点灯します。

プリンタ

プリンタ接続 ケーブル

変換ボックス

AC アダプタ

## <sup>「輛·技術·創造</sup> 大和製衡株式会社

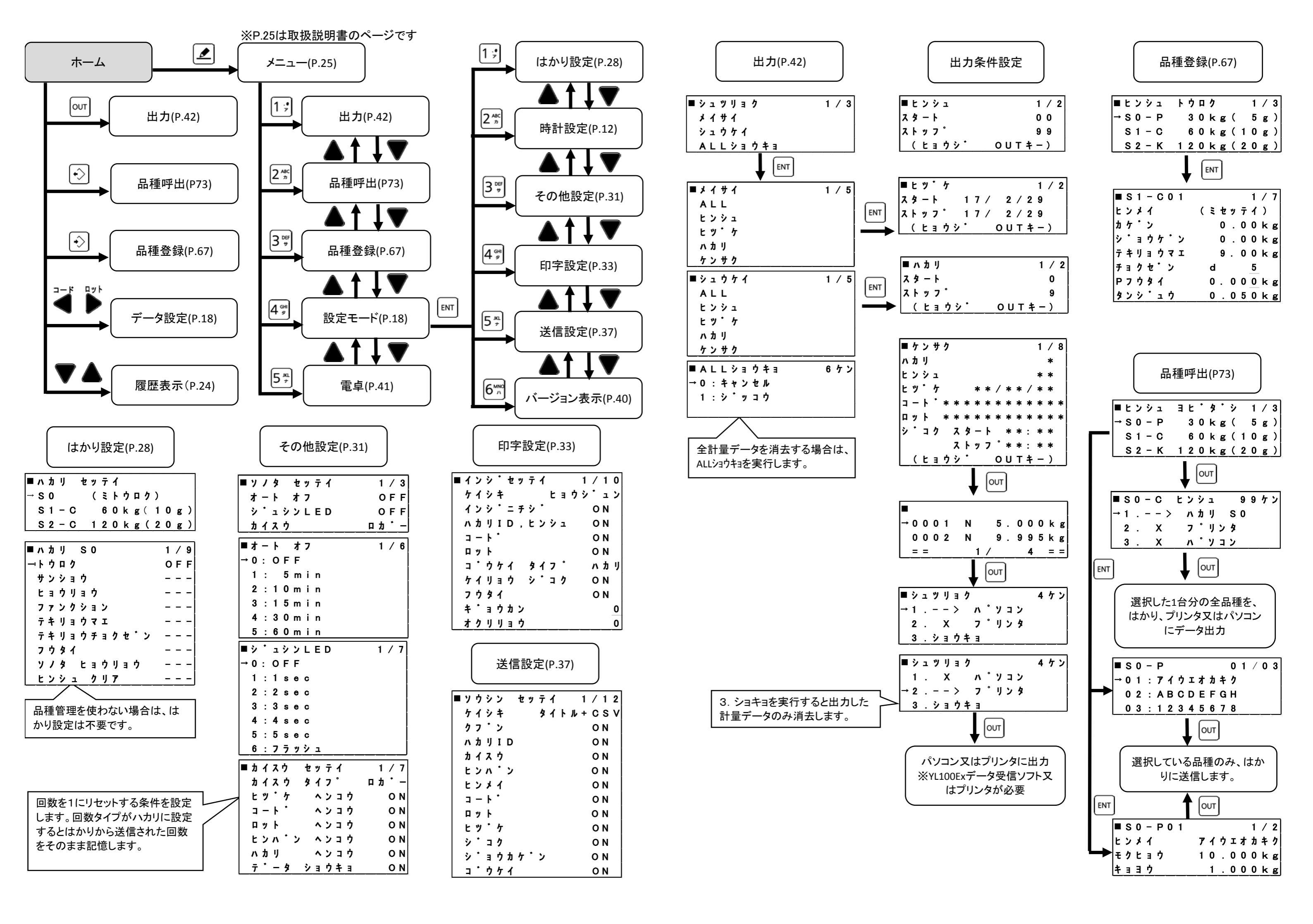